## Hvordan kontrollere om dokumentflyt er godkjent?

- Velg "Oppgaver"
  Oppgaver
- 3. Velg journalpost ved å klikk på "Tittel/innhold"

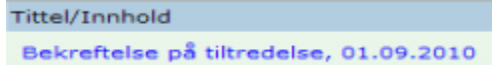

4. Velg fanen dokumentflyt

🖄 🕶 Dokumentflyt 1

Dersom journalposten er godkjent vil den ha beslutningskode IGR Lønnsbehandling: Bekreftelse på tilt... V ADS SL Oppg.ansv:KATEE Fullført 07.01.2015 08.01.2015 KATE G - Godkjent

- 5. Gå til nederste linje i dokumentflyten og marker som fullført ved å trykke 🖄 og deretter velge "Marker som fullført"
- 6. Om dokumentflyten ikke blir godkjent rettes feilen\*, og dokumentet sendes på dokumentflyt på nytt. For mer informasjon se brukerveiledning *«Hvordan sende journalpost på dokumentflyt i ePhorte»* 
  - \* Lønnsmedarbeider forklarer i kommentarfeltet hvorfor bestillingen ikke er godkjent. Klikk på tittelfeltet i den nest nederst linje i dokumentflyten

| Dokumenter 1                             | Merknader     | Dokumentfly        | t 1 Behand |
|------------------------------------------|---------------|--------------------|------------|
| Tittel                                   |               | /                  | Adm.enh. ( |
| Lønnsbehandling: Bekreftelse på tiltred. |               |                    | USIT ADM   |
| 2GR, Lønnsb                              | ehandling Bek | reftelse på tilt 🕅 | OPA LØNN ( |